# Implementación de AnyConnect Web Security a través de ASA

# Contenido

Introducción Prerequisites Requirements Componentes Utilizados Antecedentes Configurar Implementación de Anyconnect WebSecurity a través de ASA Verificación Actualización/Reversión de Anyconnect Troubleshoot

# Introducción

Este documento describe la implementación del módulo de seguridad web AnyConnect para VPN basada en cliente que termina en Cisco Adaptive Security Appliances (ASA).

# Prerequisites

#### Requirements

No hay requisitos específicos para este documento.

#### **Componentes Utilizados**

Este documento no tiene restricciones específicas en cuanto a versiones de software y de hardware.

The information in this document was created from the devices in a specific lab environment. All of the devices used in this document started with a cleared (default) configuration. If your network is live, make sure that you understand the potential impact of any command.

# Antecedentes

• Cargue la imagen de Anyconnect (recomiende v4.1+) en ASA

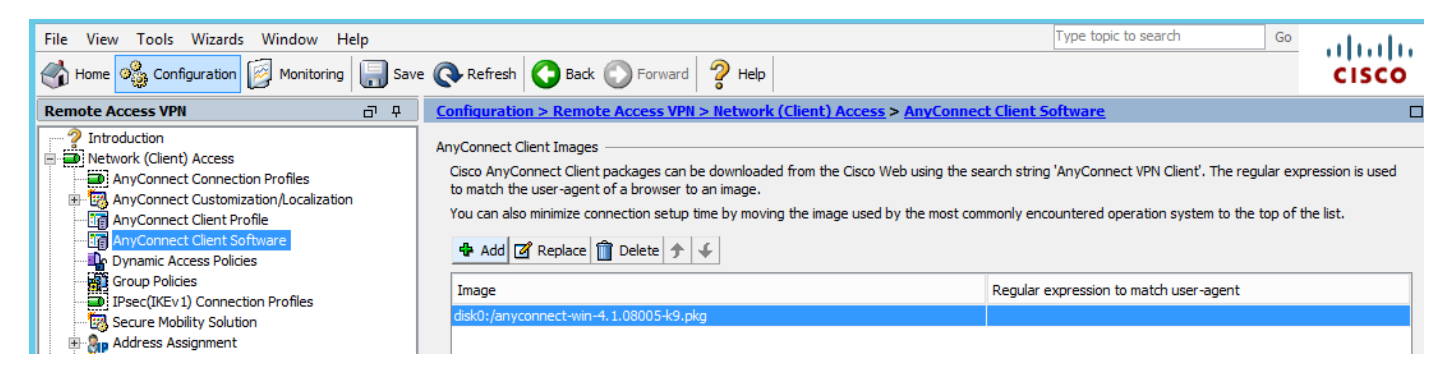

• Habilite el perfil VPN en ASA, como se muestra en la imagen

| File View Tools Wizards Window Hel                                                                                                    | р    |                                                                                                    |                                                                                                    |                                                                                                    |                                                                                                    | Type topic to search                                                                                                    | Go                                      | alada  |
|----------------------------------------------------------------------------------------------------|------|----------------------------------------------------------------------------------------------------|----------------------------------------------------------------------------------------------------|----------------------------------------------------------------------------------------------------|----------------------------------------------------------------------------------------------------|----------------------------------------------------------------------------------------------------|-----------------------------------------|--------|
| Home 🍇 Configuration 🔯 Monitoring                                                                                                    | Save | e 🔇 Refresh 🕻                                                                                                    | Back 🕥 Forward                                                                                                    | 2 Help                                                                                                    |                                                                                                    |                                                                                                    |                                         | cisco  |
| Remote Access VPN                                                                                                    | 0 P  | Configuration >                                                                                                    | Remote Access VPN >                                                                                                    | Network (Client) A                                                                                                    | ccess > AnyConnec                                                                                                    | t Connection Profiles                                                                                                    |                                         |        |
| Introduction Network (Client) Access Network (Client) Access AnyConnect Connection Profiles AnyConnect Client Profile AnyConnect Client Profile AnyConnect Client Software Oynamic Access Policies Fiber(IKEv1) Connection Profiles Advanced Clienties SSL VPN Access Clienties SSL VPN Access Clienties SSL VPN Access Clienties SSL VPN Access Clienties SSL VPN Access Advanced Fiber(IKEv1) Connection Profiles Fiber(IKEv1) Connection Profiles Fiber(IKEv1) Connection P |      | The security app<br>end-user adminis<br>Security (DTLS) t<br>Access Interfaces<br>Interface<br>outside<br>inside<br>Interface<br>outside<br>inside<br>Interface<br>outside<br>inside<br>Interface<br>outside<br>inside<br>Interface<br>outside<br>inside<br>Interface<br>outside<br>inside<br>Interface<br>outside<br>inside<br>Interface<br>outside<br>inside<br>Interface<br>outside<br>inside<br>Interface<br>outside<br>inside<br>Interface<br>outside<br>inside<br>Interface<br>outside<br>inside<br>Interface<br>outside<br>inside<br>Interface<br>outside<br>Inside<br>Interface<br>outside<br>Inside<br>Interface<br>Outside<br>Inside<br>Interface<br>Outside<br>Inside<br>Interface<br>Outside<br>Inside<br>Interface<br>Outside<br>Inside<br>Interface<br>Outside<br>Inside<br>Interface<br>Outside<br>Inside<br>Interface<br>Outside<br>Inside<br>Interface<br>Outside<br>Inside<br>Interface<br>Outside<br>Inside<br>Interface<br>Outside<br>Inside<br>Interface<br>Outside<br>Interface<br>Interface<br>Interface<br>Outside<br>Interface<br>Interface<br>Interface<br>Outside<br>Interface<br>Interface<br>Interface<br>Outside<br>Interface<br>Interface | iance automatically depic<br>trative rights. The Cisco<br>unneling options.<br>AnyConnect VPN Client z<br>be enabled if you allow A<br>SSL Access<br>Allow Access<br>SSL Access<br>Allow Access<br>allow Access<br>allow | bys the Cisco AnyConne<br>AnyConnect VPN Client<br>access on the interfaces<br>anyConnect client to be<br>Enable DTLS<br>Enable DTLS<br>and VPN sessions<br>licy always apply to the<br>en the login page. | ect VPN Client to remot<br>supports IPsec (IKEv2<br>s selected in the table t<br>launched from a brows<br>IPsec (IKEv2) Acce<br>Allow Access<br>client and a comparison<br>e traffic. | e users upon connection. The initia<br>b) tunnel as well as SSL tunnel with<br>ser (Web Launch) .<br>ess<br>Enable Client Services<br>Enable Client Services<br>eters. You can configure the mapping<br>e | I dient deployment<br>Datagram Transpor | tlayer |
| Firewall                                                                                                    |      | Name                                                                                                    | SSL Enabled                                                                                                    | IPsec Enabled                                                                                                    | Aliases                                                                                                    | Authentication Method                                                                                                    | Group Polic                             | y      |
| Remote Access VPN                                                                                                    |      | DefaultRAGroup                                                                                                    |                                                                                                    |                                                                                                    |                                                                                                    | AAA(LOCAL)                                                                                                    | DfltGrpPolic                            | /      |
| Site-to-Site VPN                                                                                                    |      | DefaultwEBVP                                                                                                    | ✓                                                                                                    | ✓                                                                                                    |                                                                                                    | AAA(LOCAL)                                                                                                    | DittgrpPolic                            | ✓      |
| Device Management                                                                                                    |      | <                                                                                                    |                                                                                                    |                                                                                                    | Ш                                                                                                    |                                                                                                    |                                         | >      |
|                                                                                                    | »    |                                                                                                    |                                                                                                    |                                                                                                    | Apply Res                                                                                                    | et                                                                                                    |                                         |        |

# Configurar

#### Implementación de Anyconnect WebSecurity a través de ASA

Los pasos involucrados en la configuración son:

- Configurar el perfil del cliente de Anyconnect Websecurity
- Editar política de grupo VPN de Anyconnect
- Establezca la exclusión dividida para Web Security y seleccione descargar el módulo cliente de Web Security
- Editar la política de grupo VPN de Anyconnect y seleccionar el perfil de cliente de Web Security

#### Paso 1. Configuración del perfil de cliente de Anyconnect Websecurity

Vaya a Configuración >Eliminar VPN de Acceso > Acceso a Red (Cliente) >Perfil de Cliente de

Anyconnect, haga clic en

Agregue y seleccione el perfil del cliente de AnyConnect Web Security.

**Nota:** El nombre del perfil está codificado en el lado del cliente, por lo que independientemente del nombre configurado, el ASA siempre envía **Websecurity\_serviceprofile.wso** al cliente.

Nota: Este es un perfil predeterminado sin clave de licencia de autenticación.

| File View Tools Wizards Window Help                                                                                                    |                                                                                                    |                                                                                                    | Туре                                                                                                    |
|----------------------------------------------------------------------------------------------------|----------------------------------------------------------------------------------------------------|----------------------------------------------------------------------------------------------------|----------------------------------------------------------------------------------------------------|
| Home 🍪 Configuration 🔯 Monitoring 🗐 Sav                                                                                                    | e 💽 Refresh 🚺 Back 🔘                                                                                                    | Forward 🦻 Help                                                                                                    |                                                                                                    |
| Remote Access VPN 🗗 🖓                                                                                                    | Configuration > Remote Acc                                                                                                    | cess VPN > Network (Client) Access > <u>AnyConnect Client</u>                                                                                                    | Profile                                                                                                    |
| Introduction     Network (Client) Access     AnyConnect Connection Profiles     AnyConnect Customization/Localization     AnyConnect Client Profile     AnyConnect Client Profile     Dynamic Access Policies     Dynamic Access Policies     IPsec(IKEV 1) Connection Profiles     Secure Mobility Solution     AnyAddress Assignment     Advanced     Clientless SSL VPN Access | This panel is used to manage A<br>'Add' button to add a new prof<br>The profile Usage field is introd<br>Add C Edit C Edit<br>Profile Name | AnyConnect Client Profiles and perform group assignment for AnyC<br>file. Pressing the Import or Export button is for upload and downlo<br>duced with the Secure Mobility Solution. This field contains different<br>e Group Policy  Delete  Import  Export  Validate Profile Usage Add AnyConnect Client Profile | Connect version 2.5 or later. You can select a profile to rad of client profiles between local machine and device.<br>It profile usage in AnyConnect version 3.0 and later. |
| AAALocal Users<br>Host Scan Image<br>Scure Desktop Manager<br>Certificate Management<br>Language Localization<br>Load Balancing<br>HCP Server<br>DHCP Server<br>Advanced                                                                                                    | Profile Name<br>Profile Usage<br>Enter a device<br>automatically o<br>Profile Location<br>Group Policy                                     | demol         Web Security Service Profile         file path for an xml file, ie. disk0:/ac_profile. The file will be created if it does not exist.         n         disk0:/demo.wsp <unassigned></unassigned>                                                                                                   | Browse Flash  Upload                                                                                                    |
| Pevice Setup     Evice Setup     Firewall     Remote Access VPN     Site-to-Site VPN     Device Management                                                                                                    |                                                                                                    | Enable 'Always On VPN' for selected group OK Cancel Help                                                                                                    |                                                                                                    |

Paso 2. Edite el perfil recién creado para agregar la clave de licencia de autenticación y personalizar la configuración.

| File Many Tarda Manuda M                                                                                                    | <b>E</b>                                                                                                    | AnvC                                                                                                    | Connect Client Profil                                                                                                    | e Editor - demo                                          |                  |                                       |                     |             | ×     |
|----------------------------------------------------------------------------------------------------|----------------------------------------------------------------------------------------------------|----------------------------------------------------------------------------------------------------|----------------------------------------------------------------------------------------------------|----------------------------------------------------------|------------------|---------------------------------------|---------------------|-------------|-------|
| File View Tools Wizards W                                                                                                    |                                                                                                    | ,, <b>.</b>                                                                                                    |                                                                                                    |                                                          |                  |                                       |                     |             |       |
| Home 🔅 Configuration                                                                                                    | Profile: demo                                                                                                    |                                                                                                    |                                                                                                    |                                                          |                  |                                       |                     |             | About |
| Remote Access VPN                                                                                                    | Web Security<br>Scanning Proxy<br>Exceptions                                                                                | Scanning Proxy                                                                                                    |                                                                                                    |                                                          |                  |                                       |                     |             |       |
| AnyConnect Connection P<br>AnyConnect Customization<br>AnyConnect Client Profile                                                                                                    | Authentication                                                                                                    | Scanning Proxy list is currently up-                                                                                                    | to-date.                                                                                                    | M H                                                      |                  | 1                                     |                     |             | _     |
| AnyConnect Client Softwa                                                                                                    |                                                                                                    | Scanning Proxy                                                                                                    | Host Name                                                                                                    | Plain Port S                                             | SSL Port         | Display/Hide                          |                     | Display     |       |
| Group Policies                                                                                                    |                                                                                                    |                                                                                                    | 108.171.128.156                                                                                                    | 8080 4                                                   | 43               | Display                               | _ ^ _               | Hide        |       |
| IPsec(IKEv1) Connection F                                                                                                    |                                                                                                    | France                                                                                                    | 108.1/1.129.156                                                                                                    | 8080 4                                                   | 43               | Display                               |                     |             | _     |
|                                                                                                    |                                                                                                    | Denmark                                                                                                    | 80.254.154.66                                                                                                    | 8080 4                                                   | 43               | Display                               | -   L               | Display All |       |
| 🕀 🦣 Address Assignment                                                                                                    |                                                                                                    | Switzerland                                                                                                    | 80.254.155.66                                                                                                    | 8080 4                                                   | 43               | Display                               |                     |             |       |
| Advanced                                                                                                    |                                                                                                    | South Africa                                                                                                    | 196.26.220.66                                                                                                    | 8080 4                                                   | 43               | Display                               | ~                   |             |       |
| AAA/Local Users                                                                                                    |                                                                                                    | <                                                                                                    |                                                                                                    |                                                          |                  |                                       | >                   |             |       |
| Host Scan Image                                                                                                    |                                                                                                    |                                                                                                    |                                                                                                    |                                                          |                  |                                       |                     |             |       |
| E 🔒 Secure Desktop Manager                                                                                                    |                                                                                                    | Default Scanning Proxy                                                                                                    |                                                                                                    |                                                          |                  |                                       |                     |             |       |
| Certificate Management                                                                                                    |                                                                                                    | India                                                                                                    | v                                                                                                    |                                                          |                  |                                       |                     |             |       |
|                                                                                                    |                                                                                                    |                                                                                                    |                                                                                                    |                                                          |                  |                                       |                     |             |       |
| PHCP Server                                                                                                    |                                                                                                    | Traffic Listen Port                                                                                                    |                                                                                                    |                                                          |                  |                                       |                     |             |       |
| DNS DNS                                                                                                    |                                                                                                    | Ad                                                                                                    | d                                                                                                    |                                                          |                  |                                       |                     |             |       |
| ⊞ 📆 Advanced                                                                                                    |                                                                                                    | 80                                                                                                    | te                                                                                                    |                                                          |                  |                                       |                     |             |       |
|                                                                                                    |                                                                                                    | 8080                                                                                                    | ice -                                                                                                    |                                                          |                  |                                       |                     |             |       |
|                                                                                                    |                                                                                                    | 3128                                                                                                    |                                                                                                    |                                                          |                  |                                       |                     |             |       |
| A                                                                                                    |                                                                                                    | 443                                                                                                    |                                                                                                    |                                                          |                  |                                       |                     |             |       |
| Device Setup                                                                                                    |                                                                                                    |                                                                                                    |                                                                                                    |                                                          |                  |                                       |                     |             |       |
| Erewall                                                                                                    |                                                                                                    |                                                                                                    |                                                                                                    |                                                          |                  |                                       |                     |             |       |
| i i cwai                                                                                                    |                                                                                                    |                                                                                                    |                                                                                                    |                                                          |                  |                                       |                     |             |       |
| Remote Access VPN                                                                                                    |                                                                                                    |                                                                                                    |                                                                                                    |                                                          |                  |                                       |                     |             |       |
|                                                                                                    |                                                                                                    |                                                                                                    |                                                                                                    |                                                          |                  |                                       |                     |             |       |
| Site-to-Site VPN                                                                                                    |                                                                                                    |                                                                                                    |                                                                                                    |                                                          |                  |                                       |                     |             |       |
| Device Management                                                                                                    |                                                                                                    | <                                                                                                    |                                                                                                    | III                                                      |                  |                                       |                     |             | >     |
|                                                                                                    |                                                                                                    |                                                                                                    |                                                                                                    |                                                          |                  |                                       |                     |             |       |
|                                                                                                    |                                                                                                    |                                                                                                    | 01/ 0                                                                                                    | 11-h                                                     |                  |                                       |                     |             |       |
| Device configuration loaded successfu                                                                                                    |                                                                                                    |                                                                                                    | OK Cancel                                                                                                    | пер                                                      |                  |                                       |                     |             |       |
|                                                                                                    |                                                                                                    |                                                                                                    |                                                                                                    |                                                          |                  |                                       |                     |             |       |
|                                                                                                    |                                                                                                    |                                                                                                    |                                                                                                    |                                                          |                  |                                       |                     |             |       |
| <b>-</b>                                                                                                    |                                                                                                    |                                                                                                    |                                                                                                    |                                                          |                  |                                       |                     |             |       |
| u<br>File View Tools Wizards W                                                                                                    | <b>6</b>                                                                                                    | AnyC                                                                                                    | Connect Client Profil                                                                                                    | e Editor - demo                                          |                  |                                       |                     |             | x     |
| File View Tools Wizards W                                                                                                    |                                                                                                    | AnyC                                                                                                    | Connect Client Profil                                                                                                    | e Editor - demo                                          |                  |                                       |                     |             | ×     |
| File View Tools Wizards W                                                                                                    | Profile: demo                                                                                                    | AnyC                                                                                                    | Connect Client Profil                                                                                                    | e Editor - demo                                          |                  |                                       |                     |             | About |
| ile View Tools Wizards W                                                                                                    | Profile: demo                                                                                                    | Authentication                                                                                                    | Connect Client Profil                                                                                                    | e Editor - demo                                          |                  |                                       |                     |             | About |
| ile View Tools Wizards W<br>Home Sconfiguration<br>temote Access VPN<br>2 Introduction                                                                                                    | Profile: demo Web Security Security Security Security                                                                       | AnyC<br>Authentication                                                                                                    | Connect Client Profil                                                                                                    | e Editor - demo                                          |                  |                                       |                     |             | About |
| ile View Tools Wizards W<br>Home Sconfiguration<br>temote Access VPN<br>Introduction<br>Network (Client) Access                                                                                                    | Profile: demo Web Security Scanning Proxy Exceptions Preferences                                                            | AnyC                                                                                                    | Connect Client Profil                                                                                                    | e Editor - demo                                          |                  |                                       |                     |             | About |
| ile View Tools Wizards W<br>home Sconfiguration<br>configuration<br>configuration                                                                                                    | Profile: demo Web Security Scanning Proxy Exceptions Preferences Kauthentication                                            | AnyC<br>Authentication                                                                                                    | Connect Client Profil                                                                                                    | e Editor - demo                                          | 15698            |                                       | **                  |             | About |
| ile View Tools Wizards W<br>Home Configuration<br>Remote Access VPN<br>Introduction<br>Network (Client) Access<br>AnyConnect Connection P<br>May Connect Customization<br>AnyConnect Customization                                                                                                    | Profile: demo Web Security Scanning Proxy Exceptions Proferences Authentication Advanced                                    | AnyC<br>Authentication<br>Proxy Authentication License Key                                                                                                    | Connect Client Profil                                                                                                    | e Editor - demo<br>6FF779CB758B69F84A                    | 45688            |                                       | **                  |             | About |
| ile View Tools Wizards W<br>Home Configuration<br>Remote Access VPN<br>Introduction<br>Network (Clent) Access<br>AnyConnect Connection P<br>AnyConnect Clent Profile<br>AnyConnect Clent Softwa                                                                                                    | Profile: demo Web Security Scanning Proxy Exceptions Preferences Advanced                                                   | AnyC<br>Authentication<br>Proxy Authentication License Key<br>Service Password                                                                                                    | F90A686F69<br>websecurity                                                                                                    | e Editor - demo<br>6FF779CB758B69F84A                    | 15688            |                                       | **                  |             | About |
| ile View Tools Wizards W<br>Home Configuration<br>Remote Access VPN<br>Particle Access VPN<br>Network (Clent) Access<br>AnyConnect Connection P<br>AnyConnect Clent Profile<br>AnyConnect Clent Profile<br>AnyConnect Clent Softwa<br>AnyConnect Clent Softwa<br>Dynamic Access Policies                                                                                                    | Profile: demo Web Security Scanning Proxy Exceptions Preferences Advanced                                                   | Authentication<br>Proxy Authentication License Key<br>Service Password                                                                                                    | F90A686F69<br>websecurity                                                                                                    | e Editor - demo<br>6FF779CB758B69F84A                    | 15688            |                                       | **                  |             | About |
| ile View Tools Wizards W<br>Home Configuration<br>Remote Access VPN<br>Introduction<br>Network (Clent) Access<br>AnyConnect Connection P<br>AnyConnect Clent Profile<br>AnyConnect Clent Profile<br>AnyConnect Clent Profile<br>AnyConnect Clent Softwa<br>AnyConnect Clent Softwa<br>AnyConnect Clent Softwa<br>AnyConnect Clent Softwa<br>AnyConnect Clent Softwa<br>AnyConnect Clent Softwa                                                                                                    | Profile: demo Web Security Scanning Proxy Exceptions Preferences Authentication Advanced                                    | AnyC<br>Authentication<br>Proxy Authentication License Key<br>Service Password                                                                                                    | P90A686F69<br>websecurity                                                                                                    | e Editor - demo<br>6FF779CB758B69F84A<br>Use Group Induc | A5688            |                                       | **                  |             | About |
| ile View Tools Wizards W<br>ile View Tools Wizards W<br>ile Configuration<br>Remote Access VPN<br>Introduction<br>AnyConnect Connection P<br>AnyConnect Clent Profile<br>AnyConnect Clent Profile<br>AnyConnect Clent Profile<br>AnyConnect Clent Profile<br>Coup Policies<br>Group Policies<br>IPsec(IKEV1) Connection F                                                                                                    | Profile: demo Web Security Scanning Proxy Exceptions Preferences Calculation Advanced                                       | AnyC<br>Authentication<br>Proxy Authentication License Key<br>Service Password                                                                                                    | F90A686F69<br>websecurity                                                                                                    | e Editor - demo<br>6FF779CB758B69F84A<br>Use Group Induc | A5688<br>de List |                                       | **                  |             | About |
| ile View Tools Wizards W<br>ile View Tools Wizards W<br>Configuration<br>Remote Access VPN<br>AnyConnect Connection P<br>AnyConnect Clent Profile<br>AnyConnect Clent Profile<br>AnyConnect Clent Profile<br>Dynamic Access Policies<br>PSC(IKEV1) Connection P<br>Secure Mobility Solution<br>PSC Secure Mobility Solution                                                                                                    | Profile: demo     Web Security     Web Security     Security     Exceptions     Preferences     Authentication     Advanced | AnyC<br>Authentication<br>Proxy Authentication License Key<br>Service Password                                                                                                    | F90A686F69<br>websecurity                                                                                                    | e Editor - demo<br>6FF779CB758B69F84A<br>Use Group Induc | A5688<br>de List | v                                     | **<br>Add           |             | About |
| ile View Tools Wizards W Home Configuration Home Configuration Configuration Configura                                                                                                    | Profile: demo Web Security Scanning Proxy Exceptions Preferences Advanced                                                   | AnyC Authentication Proxy Authentication License Key Service Password  Enable Enterprise Domains All Domains                                                                                                    | F90A686F69<br>websecurity                                                                                                    | e Editor - demo<br>6FF779CB758869F84A<br>Use Group Induc | A5688<br>de List |                                       | **<br>Add           |             | About |
| ile View Tools Wizards W<br>Home Configuration<br>Remote Access VPN<br>Introduction<br>AnyConnect Connection P<br>AnyConnect Clent Profile<br>AnyConnect Clent Softwa<br>Dynamic Access Policies<br>Group Policies<br>Group Policies<br>Group Policies<br>May Connect Clent Softwa<br>Dynamic Access Policies<br>Group Policies<br>May Advass Assignment<br>Advanced<br>Clentiess SL VPN Access                                                                                                    | Profile: demo Web Security Scanning Proxy Exceptions Proferences Advanced                                                   | Authentication  Proxy Authentication License Key Service Password  Enable Enterprise Domains                                                                                                    | F90A686F69<br>websecurity                                                                                                    | e Editor - demo<br>6FF779CB758B69F84A<br>Use Group Induc | A5688<br>de List |                                       | **<br>Add<br>Delete |             | About |
| ile View Tools Wizards W<br>Home Configuration<br>Remote Access VPN<br>Introduction<br>AnyConnect Connection P<br>AnyConnect Client Profile<br>AnyConnect Client Profile<br>MaryConnect Client Softwa<br>Dynamic Access Policies<br>Group Policies<br>Psec(IKEv 1) Connection P<br>Secure Mobility Solution<br>Bary Advaced<br>Clientless SSL VPN Access<br>AAAALocal Users                                                                                                    | Profile: demo Web Security Scanning Proxy Exceptions Preferences Advanced                                                   | Authentication  Proxy Authentication License Key Service Password  Enable Enterprise Domains  All Domains                                                                                                    | F90A686F69<br>websecurity                                                                                                    | e Editor - demo                                          | de List          |                                       | **<br>Add<br>Delete |             | About |
| ile View Tools Wizards W<br>Home Configuration<br>Remote Access VPN<br>Remote Access VPN<br>AnyConnect Connection P<br>AnyConnect Clent Profile<br>AnyConnect Clent Profile<br>AnyConnect Clent Profile<br>Comp Policies<br>IPsec(IVer) Connection F<br>Secure Mobility Solution<br>Page Advanced<br>Advanced<br>Advanced<br>Contentes SSL VPN Access<br>AAA,Local Users<br>AAA,Local Users<br>AnyConsect Clent                                                                                                    | Profile: demo Web Security Scanning Proxy Exceptions Preferences Advanced                                                   | AnyC Authentication Proxy Authentication License Key Service Password     All Domains                                                                                                    | F90A686F69<br>websecurity                                                                                                    | e Editor - demo                                          | de List          |                                       | **<br>Add<br>Delete |             | About |
| ile View Tools Wizards W<br>Home Configuration<br>Remote Access VPN<br>Introduction<br>AnyConnect Connection P<br>AnyConnect Clent Profile<br>AnyConnect Clent Profile<br>AnyConnect Clent Profile<br>Group Policies<br>Frank Connect Clent Softwa<br>Dynamic Access Policies<br>Group Policies<br>Direct(VEV) Connection F<br>Secure Mobility Solution<br>Address Assignment<br>Galdress Assignment<br>Address SSL VPN Access<br>AAA,Local Users<br>AnA,Local Users<br>Anage                                                                                                    | Profile: demo Web Security Scanning Proxy Exceptions Preferences Advanced                                                   | AnyC Authentication Proxy Authentication License Key Service Password    Enable Enterprise Domains    All Domains                                                                                                    | P90A686F69<br>websecurity                                                                                                    | e Editor - demo                                          | 45688<br>de List |                                       | **<br>Add<br>Delete |             | About |
| ile View Tools Wizards W<br>Home Configuration<br>Home Configuration<br>Introduction<br>Network (Clent) Access<br>AnyConnect Connection P<br>AnyConnect Clent Profile<br>AnyConnect Clent Profile<br>AnyConnect Clent Profile<br>Group Policies<br>Group Policies<br>Dynamic Access Policies<br>Group Policies<br>Dynamic Access Policies<br>Group Policies<br>Coup Policies<br>Dynamic Access Policies<br>Group Policies<br>Dynamic Access Policies<br>Coup Policies<br>Dynamic Access Policies<br>Coup Policies<br>Coup Policies<br>Coup Policies<br>Coup Policies<br>Coup Policies<br>Dynamic Access Policies<br>Coup Policies<br>Coup Policies<br>Coup Policies<br>Secure Mobility Solution<br>Address Assignment<br>Address SL VPN Access<br>Address Can Image<br>Coertificate Management<br>Coertificate Management<br>Coertificate Management<br>Coertificate Management                                                                                                    | Profile: demo Web Security Scanning Proxy Exceptions Preferences Advanced                                                   | Authentication  Proxy Authentication License Key Service Password  Enable Enterprise Domains  All Domains                                                                                                    | F90A686F69<br>websecurity                                                                                                    | e Editor - demo                                          | A5688            |                                       | **<br>Add<br>Delete |             | About |
| ile View Tools Wizards W<br>Home Configuration<br>Remote Access VPN<br>Introduction<br>Network (Client) Access<br>AnyConnect Contention P<br>AnyConnect Customization<br>AnyConnect Client Softwa<br>AnyConnect Client Softwa<br>Dynamic Access Policies<br>Group Policies<br>Secure Mobility Solution<br>Advanced<br>Clientless SSL VPN Access<br>Advanced<br>Clientless SSL VPN Access<br>Clientless SSL VPN Access<br>Advanced<br>Clientless SSL VPN Access<br>Advanced<br>Clientless SSL VPN Access<br>Advanc                                                         | Profile: demo Web Security Scanning Proxy Exceptions Preferences Advanced                                                   | Authentication  Proxy Authentication License Key Service Password  Enable Enterprise Domains  All Domains                                                                                                    | F90A686F69<br>websecurity                                                                                                    | e Editor - demo                                          | A5688<br>de List |                                       | **<br>Add<br>Delete |             | About |
| ile View Tools Wizards W<br>Home Configuration<br>Exempted Access VPN<br>Introduction<br>AnyConnect Connection P<br>AnyConnect Customization<br>AnyConnect Clent Profile<br>AnyConnect Clent Profile<br>AnyConnect Clent Softwa<br>Dynamic Access Policies<br>Group Policies<br>Dynamic Access Policies<br>Context Softwa<br>Advanced<br>Chentess SSL VPN Access<br>Advanced<br>Clentess SSL VPN Access<br>Advanced<br>Clenters SSL VPN Access<br>Advanced<br>Clenters SSL VPN Access<br>Advanced<br>Clenters SSL VPN Access<br>Advanced<br>Clenters SSL VPN Access<br>Advanced<br>Clenters SSL VPN Access<br>Clenters SSL VPN Access<br>Clenters SSL VPN Access<br>Clenters SSL VPN Access<br>Advanced<br>Clenters SSL VPN Access<br>Advanced<br>Clenters SSL VPN Access<br>Advanced<br>Clenters SSL VPN Access<br>Advanced<br>Clenters SSL VPN Access<br>Advanced<br>Clenters SSL VPN Access<br>Advanced<br>Clenters SSL VPN Access<br>Advanced<br>Clenters SSL VPN Access<br>Advanced<br>Clenters SSL VPN Access<br>Advanced<br>Clenters SSL VPN Access<br>Advanced<br>Clenters SSL VPN Access<br>Advanced<br>Clenters SSL VPN Access<br>Advanced<br>Clenters SSL VPN Access                                                   | Profile: demo Web Security Scanning Proxy Exceptions Proferences Advanced                                                   | Authentication  Proxy Authentication License Key Service Password  Temperature Domains  All Domains                                                                                                    | F90A686F69<br>websecurity                                                                                                    | e Editor - demo                                          | A5688            |                                       | **<br>Add<br>Delete |             | About |
| ile View Tools Wizards W<br>Home Configuration<br>Emote Access VPN<br>Introduction<br>Metwork (Clent) Access<br>AnyConnect Connection P<br>AnyConnect Clent Profile<br>AnyConnect Clent Profile<br>AnyConnect Clent Softwa<br>Dynamic Access Policies<br>Group Policies<br>Dynamic Access Policies<br>Group Policies<br>Dynamic Access Policies<br>Connect Clent Softwa<br>Dynamic Access Policies<br>Connect Clent Softwa<br>Dynamic Access Policies<br>Connect Clent Softwa<br>Advaced<br>Clentiess SSL VPN Access<br>AAA/Local Users<br>AAA/Local Users<br>AAA/Local Users<br>Certificate Manager<br>Certificate Manager<br>Certificate Manager<br>Certificate Manager<br>Certificate Manager<br>Certificate Manager<br>Delcy Server<br>DNS                                                                                                    | Frederences                                                                                                    | Authentication  Proxy Authentication License Key Service Password  Enable Enterprise Domains  All Domains  Communication  Communication  Comm | F90A686F69<br>websecurity<br>Add<br>Delete                                                                                                    | e Editor - demo                                          | de List          |                                       | **<br>Add<br>Delete |             | About |
| ile View Tools Wizards W<br>Home Configuration<br>Remote Access VPN<br>Introduction<br>Network (Clent) Access<br>AnyConnect Connection P<br>AnyConnect Clent Profile<br>AnyConnect Clent Profile<br>AnyConnect Clent Profile<br>AnyConnect Clent Profile<br>AnyConnect Clent Profile<br>AnyConnect Clent Profile<br>AnyConnect Clent Profile<br>AnyConnect Clent Profile<br>Advanced<br>Clentes SSL VPN Access<br>AAA/Local Users<br>AAA/Local Users<br>AAA/Local Users<br>AAA/Local Users<br>AAA/Local Users<br>AAA/Local Users<br>AAA/Local Users<br>AAA/Local Users<br>AAA/Local Users<br>AAA/Local Users<br>Clentes SSL VPN Access<br>AAA/Local Users<br>AAA/Local Users<br>Clentes SSL VPN Access<br>AAA/Local Users<br>Clentes SSL VPN Access<br>AAA/Local Users<br>Clentes SSL VPN Access<br>AAA/Local Users<br>Clentes SSL VPN Access<br>AAA/Local Users<br>Clentes SSL VPN Access<br>AAA/Local Users<br>Clentes SSL VPN Access<br>AAA/Local Users<br>Clentes SSL VPN Access<br>AAA/Local Users<br>AAA/Local Users<br>AAA/Local Users<br>AAA/Local Users<br>AAA/Local Users<br>AAA/Local Users<br>AAA/Local Users<br>AAA/Local Users<br>AAA/Local Users<br>Clentes SSL VPN Access<br>AAA/Local Users<br>AAA/Local Users                                                   | Profile: demo Web Security Scanning Proxy Exceptions Preferences Advanced                                                   | Authentication  Proxy Authentication License Key Service Password                                                                                                    | F90A686F69<br>websecurity<br>Add<br>Delete                                                                                                    | e Editor - demo                                          | A5688            | · · · · · · · · · · · · · · · · · · · | ==<br>Add<br>Delete |             | About |
| ile View Tools Wizards W<br>Home Configuration<br>Remote Access VPN<br>Introduction<br>AnyConnect Connection P<br>AnyConnect Clent Profile<br>AnyConnect Clent Profile<br>AnyConnect Clent Profile<br>Comp Policies<br>IPsec(IVEV) Connection F<br>Secure Mobility Solution<br>Address Assignment<br>Address Assignment<br>Address SSL VPN Access<br>AAA,Local Users<br>AAA,Local Users<br>AAA,Local Users<br>AAA,Local Users<br>AAA,Local Users<br>Contincate Management<br>Language Localization<br>Load Balancing<br>DhCP Server<br>DKS                                                                                                    | Profile: demo Web Security Scanning Proxy Exceptions Preferences Advanced                                                   | Authentication  Proxy Authentication License Key Service Password    Tenable Enterprise Domains  All Domains  Computer Name  Computer Name                                                                                                    | F90A686F69<br>websecurity                                                                                                    | e Editor - demo                                          | 45688<br>de List |                                       | **<br>Add<br>Delete |             | About |
| File View Tools Wizards W<br>Tools Wizards W<br>Configuration<br>Configuration<br>Configu | Profile: demo Web Security Exceptions Proferences Advanced                                                                  | Authentication                                                                                                    | F90A686F69<br>websecurity                                                                                                    | e Editor - demo                                          | A5688            |                                       | **<br>Add<br>Delete |             | About |
| File View Tools Wizards W<br>The Configuration Configuration                                                                                                    | Profile: demo Web Security Scanning Proxy Exceptions Preferences Authentication Advanced                                    | Authentication   Proxy Authentication License Key Service Password    Enable Enterprise Domains   All Domains   Computer Name Custom matching and reporting to  Computer Name Custom Groups (optional)                                                                                                    | F90A686F69 websecurity Add Delete for machines not joined to Add Add                                                                           | e Editor - demo                                          | A5688            |                                       | **<br>Add<br>Delete |             | About |
| File View Tools Wizards W<br>File View Tools Wizards W<br>Remote Access VPN<br>Remote Access VPN<br>Network (Client) Access<br>AnyConnect Connection P<br>AnyConnect Client Softwa<br>AnyConnect Client Softwa<br>Group Policies<br>Filese(IKEVI) Connection F<br>Secure Mobility Solution<br>Filese(IKEVI) Connection F<br>Address Assignment<br>Address Assignment<br>Address SSL VPN Access<br>AAALocal Users<br>AAALocal Users<br>AAAALocal Users<br>Certificate Management<br>Language Localization<br>Certificate Management<br>Certificate Management<br>DHCP Server<br>DHCP Server<br>DNS<br>Advanced                                                                                                    | Profile: demo Web Security Scanning Proxy Exceptions Proferences Advanced                                                   | Authentication  Proxy Authentication License Key Service Password  Tenable Enterprise Domains  All Domains  Custom matching and reporting to Computer Name Custom Groups (optional)                                                                                                    | F90A686F69<br>websecurity                                                                                                    | e Editor - demo                                          | A5688            |                                       | **<br>Add<br>Delete |             | About |
| File View Tools Wizards W<br>File View Tools Wizards W<br>Configuration<br>Remote Access VPN<br>Network (Clent) Access<br>AnyConnect Connection P<br>AnyConnect Clent Police<br>AnyConnect Clent Police<br>AnyConnect Clent Softwa<br>AnyConnect Clent Softwa<br>Group Policies<br>Group Policies<br>Group Policies<br>Secure Mobility Solution<br>AnyConnect Clent Softwa<br>AnyConnect Clent Softwa<br>AnyConnect Clent Softwa<br>AnyConnect Clent Softwa<br>AnyConnect Clent Softwa<br>AnyConnect Clent Softwa<br>Conce Clent Softwa<br>Address Assignment<br>AAA/Local Users<br>AAA/Local Users<br>AAAA/Local Users<br>Certificate Management<br>Cartificate Management<br>Cartificate Management<br>Cartificate Management<br>Conce Desktop Manager<br>Advanced<br>Advanced                                                                                                    | Profile: demo Web Security Scanning Proxy Exceptions Authentication Advanced                                                | Authentication  Proxy Authentication License Key Service Password   Enable Enterprise Domains  All Domains  Custom matching and reporting to  Computer Name Custom Groups (optional)                                                                                                    | F90A686F69<br>websecurity                                                                                                    | e Editor - demo                                          | A5688            |                                       | **<br>Add<br>Delete |             | About |
| File View Tools Wizards W File View Tools Wizards W File View Cools Configuration File Configuration File AnyConnect Contection P File AnyConnect Connection P File AnyConnect Client Software File AnyConnect Client Software File Client Software File Client Softw                                                                                                    | Profile: demo Web Security Scarning Proxy Exceptions Preferences Advanced                                                   | Authentication  Proxy Authentication License Key Service Password    Enable Enterprise Domains    All Domains                                                                                                    | F90A686F69<br>websecurity                                                                                                    | e Editor - demo                                          | A5688            |                                       | ==<br>Add<br>Delete |             | About |
| File View Tools Wizards W File View Tools Wizards W File View Tools Wizards W Configuration File Configuration File AnyConnect Connection P File AnyConnect Connection P File AnyConnect Clent Profile File AnyConnect Clent Profile File Clent Profile File Clent P                                                                                                    | Profile: demo     Web Security     Scanning Proxy     Exceptions     Preferences     Advanced                               | Authentication  Proxy Authentication License Key Service Password    Tenable Enterprise Domains  All Domains  Computer Name Custom matching and reporting  Computer Name Custom Groups (optional)                                                                                                    | F90A686F69<br>websecurity                                                                                                    | e Editor - demo                                          | 45688<br>de List |                                       | **<br>Add<br>Delete |             | About |
| File View Tools Wizards W File View Tools Wizards W File View Tools Wizards W Configuration Configuration File View Configuration File View Configurat                                                                                                    | Profile: demo<br>Web Security<br>Exceptions<br>Preferences<br>Advanced                                                      | Authentication  Proxy Authentication License Key Service Password    Tensbe Enterprise Domains  All Domains  Custom matching and reporting to Computer Name Custom Groups (optional)                                                                                                    | F90A686F69<br>websecurity                                                                                                    | e Editor - demo                                          | A5688            |                                       | **<br>Add<br>Delete |             | About |
| File View Tools Wizards W  File View Tools Wizards W  File View Tools Wizards W  File View Configuration  File AnyConnect Construction P  AnyConnect Clent Softwa AnyConnect Clent Softwa AnyConnect Clent Softwa AnyConnect Clent Softwa File AnyConnect Clent Softwa File AnyConnect Clent Softwa AnyConnect Clent Softwa AnyConnet Clent Softwa Any                                                                                                    | Profile: demo<br>Web Security<br>Scanning Proxy<br>Preferences<br>Advanced                                                  | Authentication  Proxy Authentication License Key Service Password  Tenable Enterprise Domains  All Domains  Custom matching and reporting to computer Name Custom Groups (optional)  Custom Groups (optional)                                                                                                    | F90A686F69<br>websecurity                                                                                                    | e Editor - demo                                          | AS688<br>de List | v<br>ervice restart                   | **<br>Add<br>Delete |             | About |
| File View Tools Wizards W  File View Tools Wizards W  File View Tools Wizards W  File View Configuration  File Configuration  File Configuration                                                                                                    | Profile: demo<br>Web Security<br>Exceptions<br>Preferences<br>Advanced                                                      | Authentication  Proxy Authentication License Key Service Password  Tenable Enterprise Domains  All Domains  Custom matching and reporting to Computer Name Custom Groups (optional)  Custom Groups (optional)                                                                                                    | F90A686F69 websecurity Add Delete for machines not joined to Add Delete                                                                        | e Editor - demo                                          | A5688<br>de List |                                       | **<br>Add<br>Delete |             | About |
| File View Tools Wizards W<br>File View Tools Wizards W<br>File View Collection (Configuration)<br>Remote Access VPN<br>Remote Access VPN<br>Network (Client) Access<br>AnyConnect Client Software<br>AnyConnect Client Software<br>Group Policies<br>Group Policies<br>Filesc(IXEVI) Connection F<br>Secure Mobility Solution<br>Advanced<br>Advanced<br>Secure Mobility Solution<br>Advanced<br>Secure Desktop Manager<br>AAA/Local Users<br>Host Scar Image<br>Secure Desktop Manager<br>Certificate Management<br>Language Localization<br>Callenties SSL VPN Access<br>Advanced<br>Secure Desktop Manager<br>Certificate Management<br>Language Localization<br>Advanced<br>Secure Setup<br>Firewall<br>Secure Setup<br>Site-to-Site VPN<br>Device Management                                                                                                    | Profile: demo Web Security Exceptions Proferences Authentication Advanced                                                   | Authentication  Proxy Authentication License Key Service Password    Enable Enterprise Domains  All Domains  Custom matching and reporting to Computer Name Custom Groups (optional)  Custom Groups (optional)  Custom Groups (opt | Connect Client Profil                                                                                                    | e Editor - demo                                          | A5688<br>de List | ervice restart                        | **<br>Add<br>Delete |             | About |
| Ile View Tools Wizards W<br>Home Configuration<br>Introduction<br>Introduction<br>AnyConnect Connection P<br>AnyConnect Clent Profile<br>AnyConnect Clent Profile<br>AnyConnect Clent Profile<br>AnyConnect Clent Softwa<br>Dynamic Access Policies<br>IP Secure Mobility Solution<br>Profile Secure Mobility Solution<br>Advanced<br>Clentess SSL VPN Access<br>AAA/Local Users<br>AAA/Local Users<br>AAA/Local Users<br>Clentess SSL VPN Access<br>AAA/Local Users<br>AAA/Local Users<br>Clentess SSL VPN Access<br>AAA/Local Users<br>AAA/Local Users<br>Device Setup<br>Device Setup<br>Remote Access VPN<br>Context of the State of the Secure<br>Secure Coestop Manager<br>Clentess SSL VPN Access<br>AAA/Local Users<br>Dis Secure Management<br>Device Setup<br>Clentess SV<br>Secure Coestop Manager<br>Clentess SSL VPN Access<br>Advanced<br>Device Setup<br>Clentess SV<br>Device Setup<br>Device Management<br>Device Management                                                                                                    | Profile: demo     Web Security     Scanning Proxy     Exceptions     Authentication     Advanced                            | Authentication  Proxy Authentication License Key Service Password   Enable Enterprise Domains  All Domains  Computer Name Custom Groups (optional)  Custom Groups (optional)                                                                                                    | F90A686F69<br>websecurity                                                                                                    | e Editor - demo                                          | A5688<br>de List | ervice restart                        | **<br>Add<br>Delete |             | About |
| ile View Tools Wizards W<br>Home Configuration<br>Remote Access VPN<br>Introduction<br>AnyConnect Connection P<br>AnyConnect Customization<br>AnyConnect Customization<br>AnyConnect Customization<br>Dynamic Access Policies<br>Group Policies<br>Psec(IVEV1) Connection P<br>Secure Mobility Solution<br>Barderss Assignment<br>Cast Advanced<br>Cast SSL VPN Access<br>AAA/Local Users<br>AAA/Local Users<br>Firewall<br>Certificate Management<br>Load Balancing<br>Pevice Setup<br>Firewall<br>Remote Access VPN<br>Site-to-Site VPN<br>Device Management                                                                                                    | Profile: demo     Web Security     Scanning Proxy     Exceptions     Advanced                                               | Authentication  Proxy Authentication License Key Service Password    Tenable Enterprise Domains  All Domains  Computer Name Custom matching and reporting Computer Name Custom Groups (optional)                                                                                                    | F90A686F69         websecurity         Add         Delete         for machines not joined to         Add         Delete         Add         OK | e Editor - demo                                          | 45688<br>de List | ervice restart                        | **<br>Add<br>Delete |             | About |

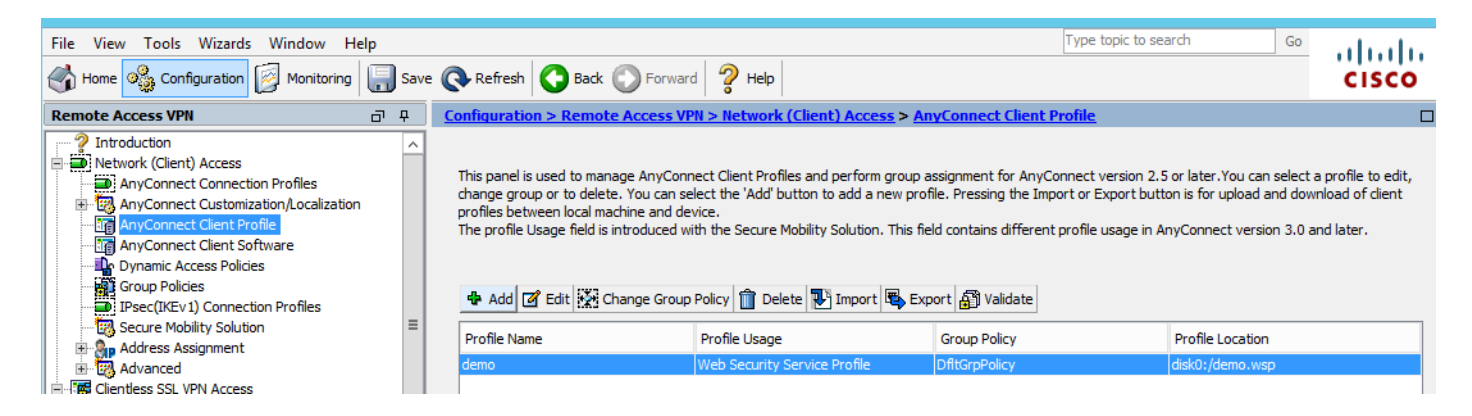

# Paso 3. Establecer la exclusión dividida para Web Security y seleccionar descargar el módulo cliente de seguridad web

Edite la política del grupo VPN de Anyconnect, como se muestra en la imagen.

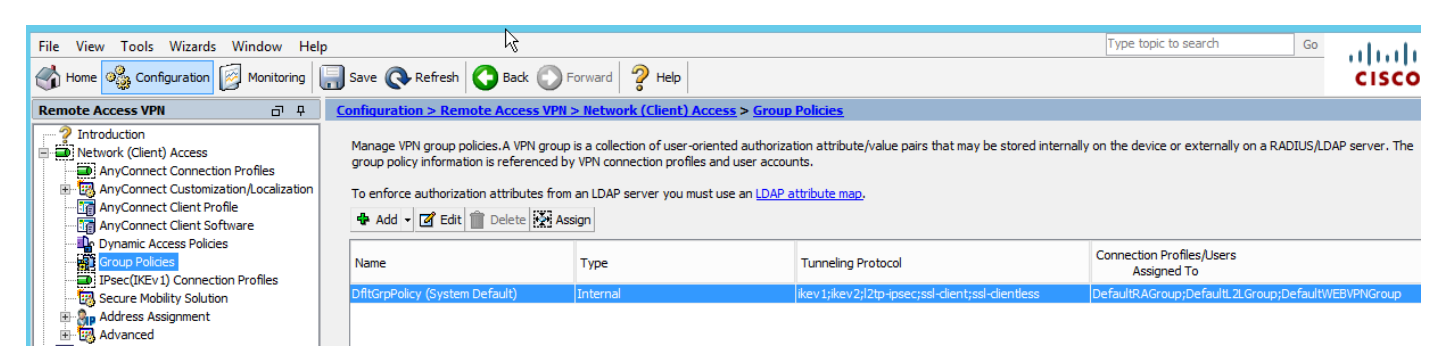

Como se muestra en la imagen, configure la exclusión dividida para Web Security.

| <b>E</b>             |                                                                                                    |                                         | Edit Internal Group Policy: DfltGrpPolicy                                                                                                    |
|----------------------|----------------------------------------------------------------------------------------------------|-----------------------------------------|----------------------------------------------------------------------------------------------------|
| General              | The VPN client makes split tunneling decision                                                                                    | ions on the basis                       | s of a network list that can be specified below by providing the proper parameters to 'Polic                                                                                                    |
|                      | DNS Names:                                                                                                    |                                         |                                                                                                    |
| Browser Proxy        | Send All DNS Lookups Through Tunnel:                                                                                             | ⊖Yes ⊚N                                 | 0                                                                                                    |
| ⊡⊡Psec(IKEv1) Client | Policy:                                                                                                    | Exclude Netwo                           | rk List Below                                                                                                    |
|                      | IPv6 Policy:                                                                                                    | Exclude Netwo                           | vrk List Below                                                                                                    |
|                      | Network List:                                                                                                    | None                                    |                                                                                                    |
|                      | Pressing this button to set up split exlusion<br>Set up Split Exclusion for Web Security<br>Intercept DHCP Configuration Message | n for Web Secu<br>y<br>from Microsoft ( | Web Security Proxies Exclusion       X         Enter a new or select an existing access list used for Web Security split exclusion. ASDM will set up the access list for use in the network list.       Select         Access list name:       CWS-Tower       Select         Create Access List       Update Access List       Cancel |

| 6                                                                                           |                                                                                                    | Edit Internal Group Policy: DfltGrpPolicy                                                                                                    |
|---------------------------------------------------------------------------------------------|----------------------------------------------------------------------------------------------------|----------------------------------------------------------------------------------------------------|
| General<br>Servers<br>Advanced<br>Browser Proxy<br>AnyConnect Client<br>TPsec(IKEv1) Client | The VPN client makes split tunneling decises<br>DNS Names:<br>Send All DNS Lookups Through Tunnel:<br>Policy:<br>IPv6 Policy:<br>Network List:<br>Pressing this button to set up split exlusion<br>Set up Split Exclusion for Web Security<br>Intercept DHCP Configuration Message | sions on the basis of a network list that can be specified below by providing the proper par<br>Yes  No<br>Exclude Network List Below<br>Exclude Network List Below<br>CWS-Tower<br>on for Web Security proxies. |

Seleccione descargar el módulo cliente de Web Security, como se muestra en la imagen.

#### Paso 4. Descargar perfil de cliente de seguridad web

Edite Anyconnect VPN group policy > Client Profiles to Download > Add, ahora elija el Perfil creado (como en el Paso 1)

| General                             | Keep Installer on Client System:          | Yes O No                                  |                                                                                                    |
|-------------------------------------|-------------------------------------------|-------------------------------------------|----------------------------------------------------------------------------------------------------|
|                                     | Datagram Transport Laver Security (DTLS): | Enable      Disat                         | le                                                                                                    |
| Split Tunneling                     |                                           |                                           |                                                                                                    |
| Browser Proxy                       | DTLS Compression:                         | Enable      Disat                         | le                                                                                                    |
| AnyConnect Client<br>…Login Setting | SSL Compression:                          | ○ Deflate ○ LZS                           | Disable                                                                                                    |
| Client Firewall<br>Key Regeneration | Ignore Don't Fragment(DF) Bit:            | <ul> <li>Enable</li> <li>Disat</li> </ul> | le                                                                                                    |
| Dead Peer Detectio                  | Client Bypass Protocol:                   | <ul> <li>Enable</li> <li>Disat</li> </ul> | le                                                                                                    |
| Custom Attributes                   | FQDN of This Device:                      |                                           |                                                                                                    |
| i⊞ ·· IPsec(IKEv 1) Client          | MTU:                                      | 1406                                      |                                                                                                    |
|                                     | Keepalive Messages:                       | Disable Interval                          | Select AnyConnect Client Profiles                                                                                                    |
|                                     | Optional Client Modules to Download:      | websecurity                               | This panel is used to select existing AnyConnect profile for a group policy. To create or edit a profile, go to Remote                                                     |
|                                     | Always-On VPN:                            | 🔿 Disable 💿 Use .                         | Access VPN>Network (Client) Access>AnyConnect Client Profile.                                                                                                    |
|                                     | Client Profiles to Download:              |                                           | Select a profile name and the usage will be determined automatically. The 'View Profile' button will open the profile                                                      |
|                                     |                                           | 💠 Add 📋 Delete                            | viewer (no editing) if the AnyConnect 2.5 client or later is installed and if the profile usage is determined.<br>Otherwise, it will show the profile content as XML text. |
|                                     |                                           | Profile Name                              |                                                                                                    |
|                                     |                                           |                                           | Profile Name: idemo                                                                                                    |
|                                     |                                           |                                           | Profile Usage: Web Security Service Profile V                                                                                                    |
|                                     |                                           |                                           |                                                                                                    |
|                                     |                                           |                                           |                                                                                                    |
|                                     |                                           |                                           |                                                                                                    |
|                                     |                                           |                                           |                                                                                                    |
|                                     |                                           |                                           |                                                                                                    |
|                                     |                                           |                                           |                                                                                                    |
|                                     |                                           |                                           |                                                                                                    |
|                                     |                                           |                                           |                                                                                                    |
|                                     |                                           | L                                         |                                                                                                    |
| < III >                             |                                           |                                           |                                                                                                    |
| Find:                               | Next OPrevious                            | 5                                         |                                                                                                    |
|                                     |                                           |                                           |                                                                                                    |
|                                     |                                           |                                           | OK Cancel Help                                                                                                    |

Haga clic en Aceptar y aplique los cambios.

# Verificación

Cuando se conecta a Anyconnect VPN, ASA aplicará el módulo de seguridad web de Anyconnect a través de VPN, como se muestra en la imagen.

| S Cisco AnyConnect   10.106.36.30 | S Cisco AnyConnect Secure Mobility Client - □ ×                                 |
|-----------------------------------|---------------------------------------------------------------------------------|
| Username: user1 Password: ******* | VPN:           Contacting 10.106.36.30.           10.106.36.30         VConnect |
| OK Cancel                         | Cisco                                                                           |

| 9                                                                        | Cisco AnyConnect Secure Mobility Client                                                                                                    | - 🗆 🗙       |
|--------------------------------------------------------------------------|----------------------------------------------------------------------------------------------------|-------------|
| cisco AnyConnec                                                          | t Secure Mobility Client                                                                                                    | 0           |
| Status Overview                                                          | Virtual Private Network (VPN)                                                                                                    | Diagnostics |
| VPN >                                                                    | Preferences Statistics Route Details Firewall Message History                                                                                                    |             |
| Web Security                                                             | <ul> <li>5:21:58 AM Disconnect in progress, please wait</li> <li>5:21:59 AM Ready to connect.</li> <li>5:29:69 AM Contacting 10.106.36.30.</li> <li>5:29:53 AM User credentials entered.</li> <li>5:29:53 AM Establishing VPN session</li> <li>5:29:53 AM The AnyConnect Downloader is performing update checks</li> <li>5:29:54 AM Downloading Web Security Service Profile - 100%</li> <li>5:29:54 AM Downloading for product updates</li> <li>5:29:54 AM Downloading AnyConnect Web Security 4.1.08005 - 100%</li> <li>5:29:54 AM Downloading anyConnect Web Security 4.1.08005 - 100%</li> <li>5:29:54 AM Downloading any required updates</li> <li>5:29:54 AM Performing any required updates</li> <li>5:29:58 AM The AnyConnect Downloader updates have been completed.</li> <li>5:30:02 AM Establishing VPN - Initiating connection</li> <li>5:30:02 AM Establishing VPN - Activating VPN adapter</li> <li>5:30:03 AM Establishing VPN - Configuring system</li> <li>5:30:03 AM Establishing VPN</li> <li>5:30:03 AM Establishing VPN</li> </ul> | ^           |
| Collect diagnostic information for all installed components. Diagnostics |                                                                                                    | Clear       |

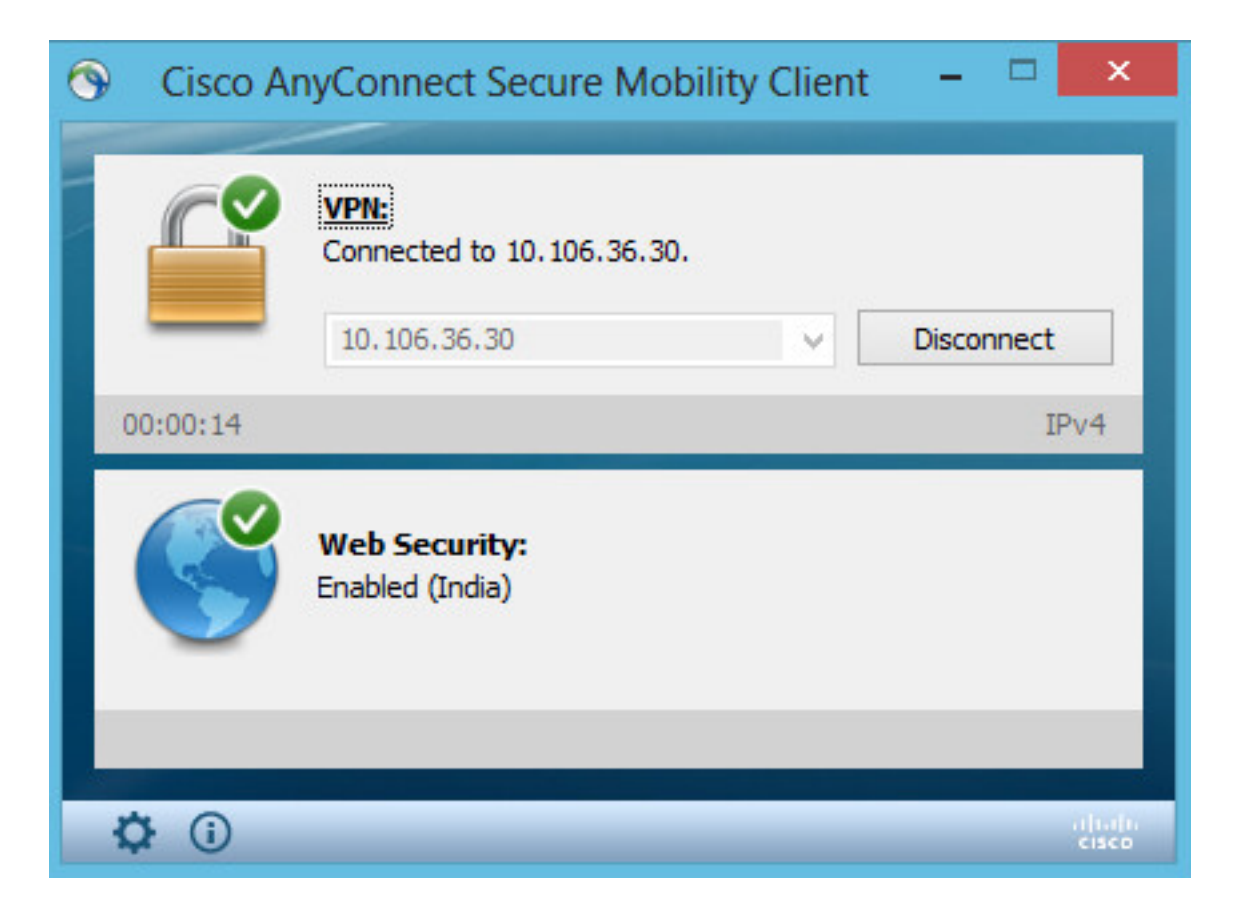

Si ya ha iniciado sesión, se recomienda cerrar la sesión y volver a iniciarla para que se habilite la funcionalidad.

# Actualización/Reversión de Anyconnect

La funcionalidad de implementación permanece inalterada si se actualiza la versión. Sin embargo, no es posible volver a la versión anterior. Por lo tanto, con el ejemplo actual de 4.1.x, se puede actualizar a la versión 4.2

Los pasos son los siguientes:

Paso 1. Cargue el último paquete Anyconnect 4.2 a flash y reemplace 4.1 por el último archivo.

En Anyconnect Client Software > Replace y luego elija el archivo de imagen reciente.

| File View Tools Wizards Window Help                                                                                                    |                             |                                                                |                                                                                                    | Type topi                                       |
|----------------------------------------------------------------------------------------------------|-----------------------------|----------------------------------------------------------------|----------------------------------------------------------------------------------------------------|-------------------------------------------------|
| Home 🆓 Configuration 🔯 Monitoring 🗐 Sav                                                                                                    | e 💽                         | Refresh                                                        | Sack Sorward Protect Help                                                                                                    |                                                 |
| Remote Access VPN 🗇 🖓                                                                                                    | Conf                        | iguration                                                      | > Remote Access VPN > Network (Client) Access > AnyConn                                                                                                    | ect Client Software                             |
| <ul> <li>Introduction</li> <li>Network (Client) Access</li> <li>AnyConnect Connection Profiles</li> <li>AnyConnect Customization/Localization</li> <li>AnyConnect Client Profile</li> <li>AnyConnect Client Software</li> <li>Dynamic Access Policies</li> </ul> | AnyC<br>Cisi<br>to r<br>You | onnect Clie<br>to AnyCon<br>natch the u<br>u can also n<br>Add | ent Images<br>Inect Client packages can be downloaded from the Cisco Web using the<br>user-agent of a browser to an image.<br>minimize connection setup time by moving the image used by the most of<br>Replace The Delete The Fourier Content of the temperature of the temperature of temperature of temperature | search string 'AnyConn<br>ommonly encountered o |
| Group Policies                                                                                                    | In                          | age                                                            |                                                                                                    | Regular expression                              |
| Secure Mobility Solution                                                                                                    | dis                         | k0:/anycor                                                     | nnect-win-4.1.08005-k9.pkg                                                                                                    |                                                 |
| Address Assignment     Advanced                                                                                                    |                             | 5                                                              | Replace AnyConnect Client Image                                                                                                    | x                                               |
| Clientless SSL VPN Access                                                                                                    |                             | AnyCo                                                          | onnect Image: disk0:/anyconnect-win-4.2.01035-k9.pkg                                                                                                    | Browse Flash                                    |
| Host Scan Image                                                                                                    |                             |                                                                |                                                                                                    | Upload                                          |
| Certificate Management                                                                                                    |                             | Regu                                                           | ular expression to match user-agent                                                                                                    | ×                                               |
| Load Balancing     DHCP Server     DNS                                                                                                    |                             |                                                                | OK Cancel Help                                                                                                    |                                                 |

Paso 2. Cuando vuelva a conectarse a Anyconnect VPN, ASA aplicará el módulo Anyconnect más reciente a través de VPN sin alteraciones en el perfil de seguridad web.

| 🕥 Cisco A   | AnyConnect Secure Mobility Client 🗧 🗆 🛛 🗡                       |
|-------------|-----------------------------------------------------------------|
|             | VPN:<br>Exiting. Upgrade in progress.<br>10.106.36.30 ✓ Connect |
|             | Web Security:<br>Enabled (India)                                |
| <b>‡</b> () |                                                                 |

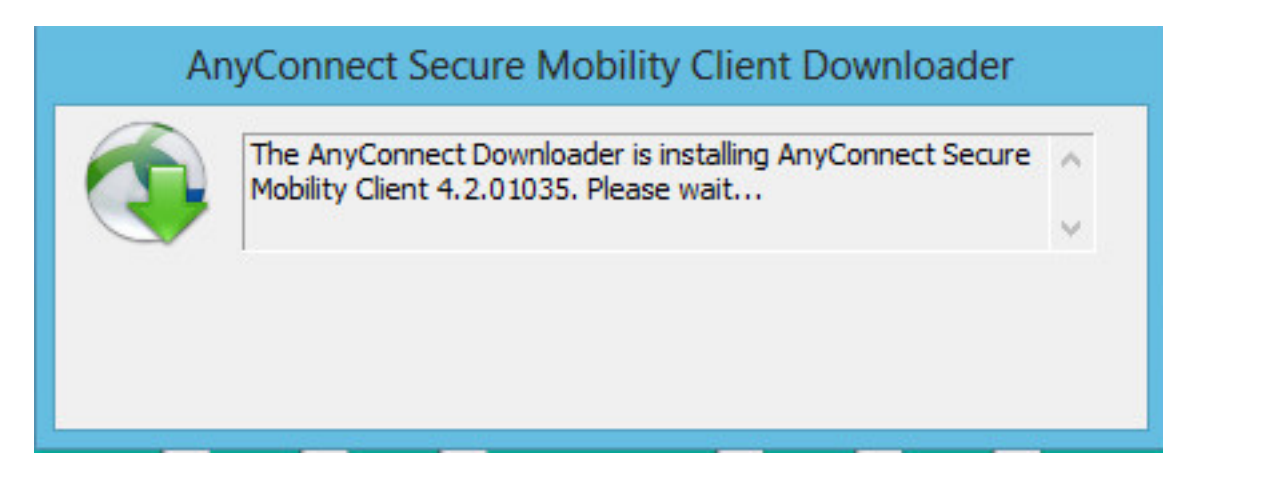

Nota: No se admite la reversión.

### Troubleshoot

En esta sección se brinda información que puede utilizar para resolver problemas en su configuración.

Uso de DART para recopilar información de resolución de problemas:

DART es la herramienta de diagnóstico e informes de AnyConnect que puede utilizar para recopilar datos útiles para solucionar problemas de instalación y conexión de AnyConnect. DART admite Windows 7, Windows Vista, Windows XP, Mac versión 10.5 y 10.6 y Linux Redhat. El asistente DART se ejecuta en el equipo que ejecuta AnyConnect. Se ensamblan los registros, el estado y la información de diagnóstico para el análisis de Cisco Technical Assistance Center (TAC) y no se necesitan privilegios de administrador.

Aunque DART no se basa en ningún componente del software de AnyConnect para ejecutarse, aún así puede iniciarlo desde AnyConnect, recopilará el archivo de registro de AnyConnect, si está disponible. Actualmente, DART está disponible como instalación independiente o el administrador puede enviar esta aplicación al equipo cliente como parte de la infraestructura de descarga dinámica de AnyConnect. Una vez instalado, el usuario final puede iniciar el asistente desde la carpeta de Cisco disponible a través del botón **Inicio**.